## Click on Self-service

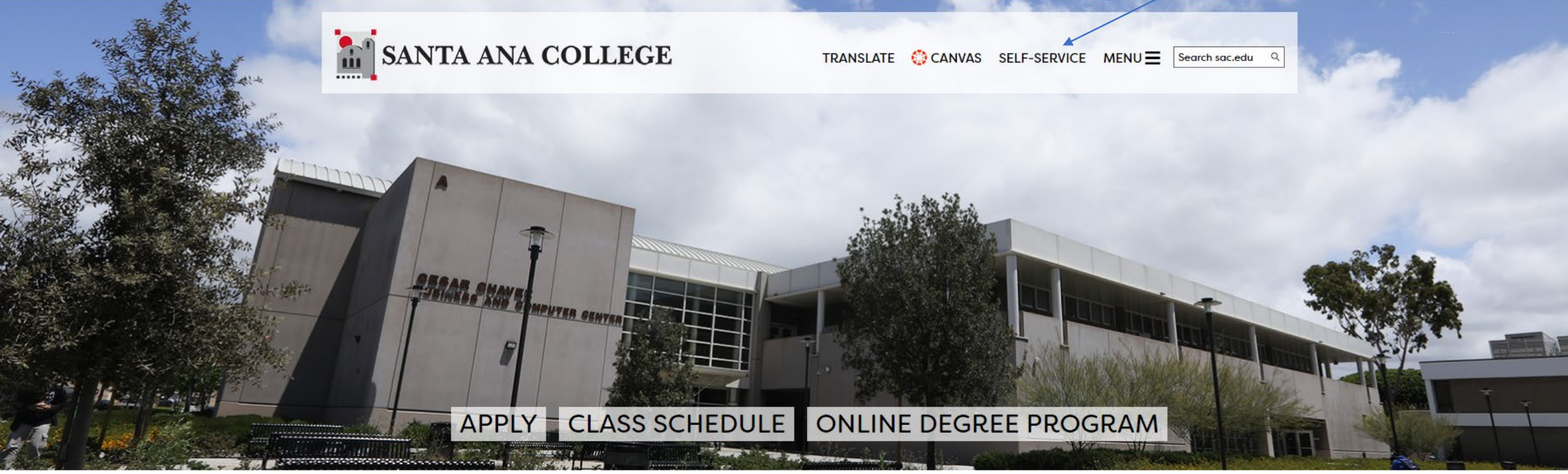

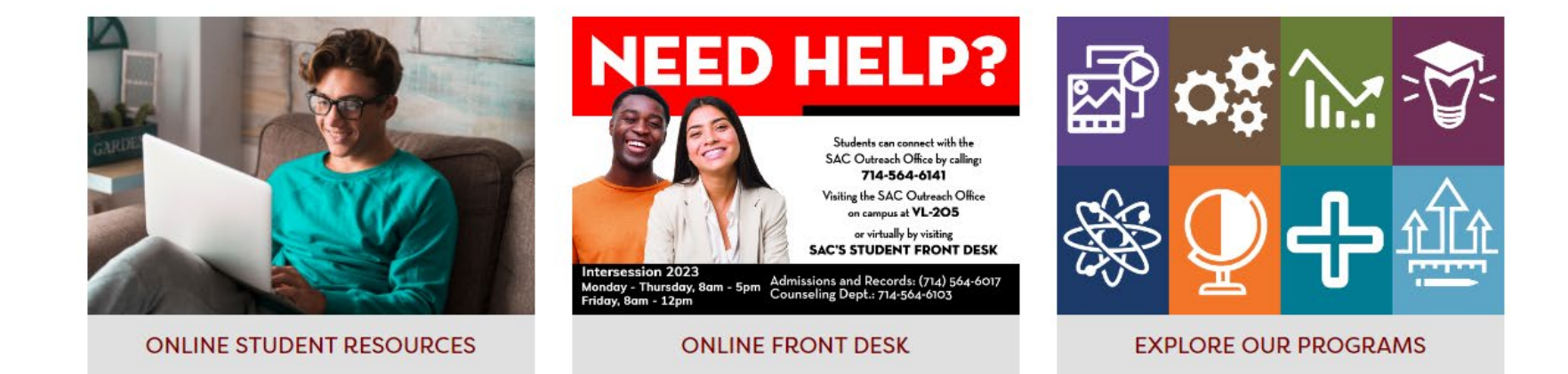

# Click here

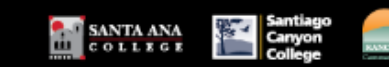

fi i

盦

\$()

 $\sim$ 

÷

 $\triangle$ 

#### Dear Student,

As you sign up for your class, please be aware your professor may have certain camera or technology requirements. We suggest you reach out t Fall courses held Online and through Remote/Online Instruction require a device and internet connection. CLICK the SECTION NAME for importa

#### Parking Permits:

Parking Permits are now available for purchase through the permit portal.

# Hello, Welcome to Colleague Self-Service!

Choose a category to get started.

#### Student Finance

Here you can view your latest statement, make a payment online and purchase student parking permits.

### Tax Information

Here you can change your consent for e-delivery of tax information.

## Student Planning

Here you can search for courses, plan your terms, and schedule & register your course sections.

### Grades

Here you can view your grades by term.

### Financial Aid Counseling

Here you can view the Financial Aid Hub information as a student would so you can help the student answer any questions.

|                    | ≡    |                       |        |                                   | ANTA ANA<br>COLLES G E Santiago<br>Canyon<br>College                                                                                                    |
|--------------------|------|-----------------------|--------|-----------------------------------|----------------------------------------------------------------------------------------------------|
| Click<br>Financial | A    | Home                  |        |                                   | Dear Student,<br>As you sign up for your class, please be aware your professor may have certain camera or technology requirements. We sug<br>for your needs. |
| Information        | Ē    | Financial Information | ~      |                                   | Fall courses held Online and through Remote/Online Instruction require a device and internet connection. CLICK the SECTIO<br>Parking Permits:                |
|                    | ©)\$ | Employment            | ~      | Hell                              | o Welcome to Colleague Self-Servicel                                                                                                    |
|                    | ۲    | Academics             | $\sim$ | Choose a category to get started. | e a category to get started.                                                                                                    |
|                    | 4    | Daily Work            | ~      |                                   | Student Finance<br>Here you can view your latest statement, make a payment online and purchase student parking permits.                                      |
|                    | (3)  | User Options          | ~      |                                   | Tax Information<br>Here you can change your consent for e-delivery of tax information.                                                                       |
|                    |      |                       |        |                                   | Student Planning<br>Here you can search for courses, plan your terms, and schedule & register your course sections.                                          |
|                    |      |                       |        |                                   | Grades<br>Here you can view your grades by term.                                                                                                    |
|                    |      |                       |        | 5                                 | Financial Aid Counseling<br>Here you can view the Financial Aid Hub information as a student would so you can help the student answer any<br>questions.      |

|                        | ≡            |                       |        |              | SANTA ANA<br>COLLEGE Santiago<br>College Carryon                                                                                                    |
|------------------------|--------------|-----------------------|--------|--------------|----------------------------------------------------------------------------------------------------|
| Click<br>Financial Aid | A            | Home                  |        |              | Dear Student,<br>As you sign up for your class, please be aware your professor may have certain camera or technology requirements. We sugg<br>for your poods                                                                |
|                        | Ē            | Financial Information | ^      |              | Fall courses held Online and through Remote/Online Instruction require a device and internet connection. CLICK the SECTION<br>Parking Permits:<br>Parking Permits are now available for purchase through the permit portal. |
|                        |              | Student Finance       | $\sim$ |              |                                                                                                    |
|                        |              | Financial Aid         | ~      | Hel<br>Choos | o, Welcome to Colleague Self-Service!<br>e a category to get started.                                                                                                    |
|                        |              | Tax Information       |        |              | Student Finance Here you can view your latest statement, make a payment online and purchase student parking permits                                                                                                    |
|                        | <b>()</b> \$ | Employment            | $\sim$ |              | There you can view your latest statement, make a payment online and purchase student parking permits.                                                                                                    |
|                        | ۲            | Academics             | ~      |              | • Tax Information<br>Here you can change your consent for e-delivery of tax information.                                                                                                    |
|                        | -            | Daily Work            | $\sim$ |              | Student Planning                                                                                                    |
|                        | 3            | User Options          | $\sim$ |              | Here you can search for courses, plan your terms, and schedule & register your course sections.                                                                                                    |
|                        |              |                       |        |              | Grades<br>Here you can view your grades by term.                                                                                                    |
|                        |              |                       |        | 5            | Financial Aid Counseling<br>Here you can view the Financial Aid Hub information as a student would so you can help the student answer any<br>questions.                                                                     |

| ≡            |                                   |                                   | SANTA ANA<br>C O L L E G E Santiago<br>College Santiago                                                                                                    |  |  |  |  |
|--------------|-----------------------------------|-----------------------------------|----------------------------------------------------------------------------------------------------|--|--|--|--|
| ÷.           | Home                              |                                   | Dear Student,<br>As you sign up for your class, please be aware your professor may have certain camera or technology requirement<br>for your needs.                                                                         |  |  |  |  |
| <del>أ</del> | Financial Information 🔨           |                                   | Fall courses held Online and through Remote/Online Instruction require a device and internet connection. CLICK the SECTION<br>Parking Permits:<br>Parking Permits are now available for purchase through the permit portal. |  |  |  |  |
| 9            | Student Finance 🗸 🗸               |                                   |                                                                                                    |  |  |  |  |
|              | Financial Aid                     | Choose a category to get started. |                                                                                                    |  |  |  |  |
|              | Financial Aid Home                |                                   | Student Finance                                                                                                    |  |  |  |  |
|              | Required Documents                |                                   | Here you can view your latest statement, make a payment online and purchase student parking permits.                                                                                                    |  |  |  |  |
|              | My Awards                         |                                   | Tax Information<br>Here you can change your consent for e-delivery of tax information.                                                                                                    |  |  |  |  |
|              | Report/View Outside Awards        |                                   |                                                                                                    |  |  |  |  |
|              | Request a New Loan                |                                   | Student Planning<br>Here you can search for courses, plan your terms, and schedule & register your course sections.                                                                                                    |  |  |  |  |
|              | Award Letter                      |                                   |                                                                                                    |  |  |  |  |
|              | Federal Shopping Sheet            |                                   | Grades<br>Here you can view your grades by term.                                                                                                    |  |  |  |  |
| e            | Correspondence Option             | 5                                 | Financial Aid Counseling                                                                                                    |  |  |  |  |
|              | Satisfactory Academic<br>Progress |                                   | Here you can view the Financial Aid Hub information as a student would so you can help the student answer any questions.                                                                                                    |  |  |  |  |
|              |                                   |                                   |                                                                                                    |  |  |  |  |

# Click on Bankmobile

BankMobile Disbursements